檔 號: 保存年限:

## 行政院公共工程委員會 函

地址:11010台北市松仁路3號9樓 聯絡人:鄭柏翊 聯絡電話:(02)87897535 傳 真:(02)87897514

### 受文者:教育部

裝

訂

線

發文日期:中華民國105年12月22日 發文字號:工程訴字第10500405120號 速別:普通件 密等及解密條件或保密期限: 附件:如說明三(105405120-1.PDF)

主旨:為辦理申訴調解案件之統計、分析作業,請貴機關配合加 強落實上網填報申訴調解案件後續處理情形,請查照。 說明:

- 一、為瞭解及加強控管各機關經採購申訴審議委員會處理之爭 議案件辦理情形及其後續處理,本會前以102年11月20日 工程訴字第10200417450號函、103年7月1日工程訴字第103 00221670號函(諒達)請貴機關配合上網填報申訴及調解 案件後續之處理方式及結果。為持續辦理申訴調解案件之 統計、分析作業,及確保資料之正確性、完整性,仍請貴 機關配合加強落實上網填報申訴、調解案件後續處理情形 。
- 二、另政府電子採購網「機關爭議處理」系統已於105年11月 新增報表-申訴及調解案件清單,可於上線後登入本會「政 府電子採購網」(http://web.pcc.gov.tw),利用採購 輔助\機關爭議處理\報表製作查詢及列印相關報表(帳號 請向貴機關採購單位申請)。

三、檢附機關爭議處理系統使用手冊乙份。

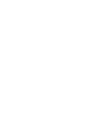

#### 第1頁, 共2頁

正本:行政院各部會行處署、直轄市政府、各縣市政府

| 副本: | 電2016-12-22文<br>交16:與:27章 |
|-----|---------------------------|
|-----|---------------------------|

------ 裝 ---

··· 訂

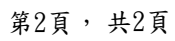

# 政府電子採購網—機關爭議處理系統 使用手冊

行政院公共工程委員會

## 目錄

| - ` | • 機關爭 | 議處理流程-帳號授權                 | .2 |
|-----|-------|----------------------------|----|
|     | (-)   | 至帳號授權>單位人員管理               | .2 |
| 二、  | ·機關爭  | 議處理流程-申訴管理                 | .3 |
|     | (-)   | 至採購輔助>機關爭議處理>申訴處理,申訴處理功能說明 | .3 |
| 三、  | ·機關爭  | 議處理流程-調解管理                 | .6 |
|     | (-)   | 至採購輔助>機關爭議處理>調解處理,調解處理功能說明 | .6 |
| 四、  | ·機關爭  | 議處理流程-報表製作                 | 10 |

## 圖目錄

| 圖 1-1 點選單位人員姓名2                           |
|-------------------------------------------|
| 圖 1-2 於「未指派的角色」點選「518_機關爭議處理」後按「→」按鈕及「更新」 |
| 按鈕,即完成授權2                                 |
| 圖 2-1 輸入一到多個條件,並點選「查詢」                    |
| 圖 2-2 下方將出現查詢結果列表,擇一案件點選「處理」              |
| 圖 2-3 請輸入處理內容。4                           |
| 圖 2-4 此為確認頁面,點選「返回」至「圖 2-1」的查詢頁面5         |
| 圖 3-1 輸入一到多個條件,並點選「查詢」                    |
| 圖 3-2 下方將出現查詢結果列表,擇一案件點選「處理」              |
| 圖 3-3 選擇「不成立案件」,有四個選項,個別操作如下7             |
| 圖 3-4 若選項為「提出仲裁」,則在「提出仲裁」表單內,「請求金額」、「請求展  |
| 延工期天數」、「非直接以金額或工期之請求事項」,三個欄位需至少擇一填寫。.7    |
| 圖 3-5 若選項為「提出訴訟」,則在「提出訴訟」表單內,「請求金額」、「請求展  |
| 延工期天數」、「非直接以金額或工期之請求事項」,三個欄位需至少擇一填寫。.8    |
| 圖 3-6 若選項為「訴訟、仲裁均曾提出」,則「提出仲裁」表單,與「提出訴訟」   |
| 表單內,各會有「請求金額」、「請求展延工期天數」、「非直接以金額或工期之請     |
| 求事項」三個欄位。兩者皆需至少擇一填寫。8                     |
| 圖 3-7 若選項為「並無提出仲裁、訴訟」,則即可直接點選「傳輸」。9       |
| 圖 3-8 此為確認頁面,點選「返回」至「圖 2-4」的查詢頁面9         |
| 圖 4-1:報表清單10                              |
| 圖 4-2:調解案統計表(簡易)結果頁11                     |
| 圖 4-3:後續訴訟、仲裁案件統計表結果頁12                   |
| 圖 4-4:申訴案後續處理統計表結果頁12                     |
| 圖 4-5:申訴案案件清單結果頁13                        |
| 圖 4-6:調解案案件清單結果頁13                        |
| 圖 4-7:重新查詢功能14                            |
| 圖 4-8:重新進入查詢頁面14                          |
| 圖 4-9:友善列印功能15                            |
| 圖 4-10: 匯出功能15                            |
| 圖 4-11:調解案統計表(簡易)匯出畫面16                   |
| 圖 4-12:後續訴訟、仲裁案件統計表匯出畫面16                 |
| 圖 4-13:申訴案後續處理統計表匯出畫面16                   |
| 圖 4-14:申訴案件清單報表匯出畫面17                     |
| 圖 4-15:調解案件清單報表匯出畫面17                     |

## 一、機關爭議處理流程-帳號授權

| 102年8月20日 9:10.07        | 帳號授權 > 單位人員管理 |                |      |                                       | 若您未進行網頁切換                             | ·將會於29分39秒後登出延長作業時 |
|--------------------------|---------------|----------------|------|---------------------------------------|---------------------------------------|--------------------|
| 返回自己的工作清單<br>政府採購        | 機關瀏覽          | 血 <u>臺北市</u> 1 | 政府   |                                       |                                       |                    |
| 採購輔助<br>共同供應契約<br>(訂約機關) | 市政府 🖌         | 以 ●姓名 (        | ○延伸碼 | 搜尋                                    |                                       |                    |
|                          | 田田臺北市災害應      | 選項             | 項次   | * 機關代碼                                | ≑ 姓名                                  | ◆ 帳號狀態 ◆           |
| 個人10服務                   | 變甲心           |                | 1    | 3.79-1                                | · · · · · · · · · · · · · · · · · · · | 啓用                 |
| 報衣服務                     |               |                | 2    | 3.79-2                                | 杯                                     | <br>停用             |
| 警示專區                     |               |                | 3    | 3.79-3                                | <u></u>                               | 停用                 |
| 相關服務                     |               |                | 4    | 3.79-4                                | 張:                                    | 停用                 |
| 客服管理                     |               |                | 5    | 3.79-5                                | 王                                     | 啓用                 |
| 教育訓練                     |               |                | 6    | 3.79-6                                | 陳:                                    | 啓用                 |
| 帳號授權                     |               |                | 7    | 3.79-7                                | 張                                     | 停用                 |
| 單位人員管理                   |               |                | 8    | 3.79-8                                | /馬·                                   | 啓用                 |
|                          |               |                | 9    | 3.79-9                                | 朱                                     | 啓用                 |
| □ 1★R#(#IP) ○ 個人資料維護     |               |                | 10   | 3.79-10                               | 會                                     | 啓用                 |
| 2 密碼修改                   |               | [第一頁/          | 上一頁] | <1>, <u>2</u> , <u>3</u> , <u>4</u> , | 5,6[下一頁                               | [/最後一頁]共有 57 筆     |

(一) 至帳號授權>單位人員管理

#### 圖 1-1 點選單位人員姓名

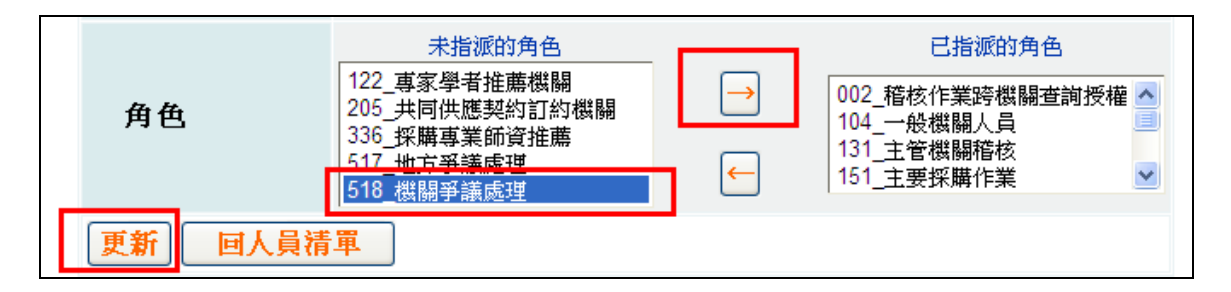

圖 1-2 於「未指派的角色」點選「518\_機關爭議處理」後按「→」按鈕及「更 新」按鈕,即完成授權

二、機關爭議處理流程-申訴管理

| (-) | 至採購輔助>機關爭議處理>申訴處理, | 申訴處理功能說明 |
|-----|--------------------|----------|
|     |                    |          |

| 申訴窯號 | 訴1000428           | 地方申訴會 | 請選擇     |
|------|--------------------|-------|---------|
| 申訴廠商 | 林昌                 | 招標機鼺  | 以機關名稱查詢 |
| 標案名稱 | 二水鄉                | 採購性質  | 工程      |
| 問題類型 | (QE)誤提申訴(案件應為調解) ▼ | 法定起算日 |         |
| 收窯日期 |                    | 結案日期  |         |

## 圖 2-1 輸入一到多個條件,並點選「查詢」

| 申訢   | 「窯號                           | 訴1000428          |         |                      | 地方申訴會                   | 請選擇              |                    |     |
|------|-------------------------------|-------------------|---------|----------------------|-------------------------|------------------|--------------------|-----|
| 申訴   | 廠商                            | 林昌                |         |                      | 招標機關                    | 以機關名稱查詢          |                    |     |
| 標案   | 名稱                            | 二水鄉               |         |                      | 採購性質                    | 採購性質 工程 ▼        |                    |     |
| 問題   | 類型                            | (QE)誤提申訴(         | 案件應為調解) | •                    | 法定起算日                   | - [              |                    |     |
| 收窘   | (日期                           |                   | 1-      |                      | 結案日期                    | <b>— — —</b>     | Į                  |     |
| · @1 | .前有 <b>幽</b> 看,表7<br>.查詢至少須輸入 | \可用願鍵子重<br>\一項資料。 | āŊ °    |                      | 查調                      | )म् मद्दर्भ्य का | 松耕林厨               |     |
| ●2   | <b>地</b> 方由 新会                | 由美容能              | 由新庭商    | 招煙辯關                 | 煙寒玄攝                    |                  | -T-1- DIT T-1- 1-1 | 功管理 |
| 嗄次   | 地方申訴會                         | 申訴窯號              | 申訴廠商    | <b>招標機關</b><br>彰化縣二水 | <b>標案名稱</b><br>二水鄉水森路及自 | 问想我望             | 休期让具               | 功能選 |

## 圖 2-2 下方將出現查詢結果列表,擇一案件點選「處理」

| 地方申訴會   | 主管機關申訴會               | 申訴窯號         | 訴1000428     |      |
|---------|-----------------------|--------------|--------------|------|
| 申訴廠商    | 林昌興業有限公司              | #廠商統一標號      |              |      |
| 招標機關    | 彰化縣二水鄉公所(3.76.47.70)  |              |              |      |
| #案件委員   |                       |              |              |      |
| #歷次會議日期 |                       |              |              |      |
|         | 標案名稱                  | 標案案號         | 機關名稱         | 機關代碼 |
| 標案資訊    | 二水鄉水森路及自行車步道線美化<br>工程 |              |              |      |
| 問題頬型    | (QE)誤提申訴(案件應為調解)      |              |              |      |
| 採購性質    | 工程                    |              |              |      |
| 收窯日期 🛙  | 100/10/28             | 法定起算日 🛙      | 100/10/31    |      |
| 結案日期    | 100/11/17             | 案件結果         | 程序終結<br>改提調解 |      |
| 一審訴訟案號  | 100001                | 於局判決訴訟案<br>號 | 100002       |      |
|         |                       |              |              |      |

| 下載結案文書                                                                                 | 尚未上傳結案文書                                                                                                    | 判決結果                               | 請選擇 💌 |  |
|----------------------------------------------------------------------------------------|----------------------------------------------------------------------------------------------------|------------------------------------|-------|--|
| 註:01.法定起算日<br>02.訴訟案號: <sup>2</sup><br>03.收案日期:E<br>04.結案日期:<br>05.結案文書:E<br>06.標記#者為到 | :申訴案,申訴廠商最後補狀日(採賬<br>下服審議判斷提起行政訴訟之行政法<br>申訴會收文日<br>通過大會日期或廠商撤回文到會日<br>申訴審議判斷書、移轉管轄函、通知<br><mark>非必填欄</mark> 位 | 構申訴審議規則第25條)<br>5院受理字號<br>1機關廠商撤回函 |       |  |
|                                                                                        |                                                                                                    | 返回                                 |       |  |

| 下載結案文書                                                          | 尚未上傳結案文書                                                                                          | 判決結果                            | <b>损</b> 级的判斷斤 ▼ |  |
|-----------------------------------------------------------------|---------------------------------------------------------------------------------------------------|---------------------------------|------------------|--|
| 註:@1.法定起算日:<br>@2.訴訟案號:7<br>@3.收案日期:月<br>@4.結案日期:别<br>@5.結案文書:月 | :申訴案,申訴廠商最後補狀日(採購<br>下服審議判斷提起行政訴訟之行政法)<br>申訴會收文日<br>通過大會日期或廠商撤回文到會日<br>申訴審議判斷書、移轉管轄函、通知(<br>+以審問) | 申訴審議規則第25條)<br>院受理字號<br>機關廠商撤回函 |                  |  |
|                                                                 | F 20 - 199 1 12                                                                                   | 返回結案                            |                  |  |

圖 2-3 請輸入處理內容。

若在「判決結果」欄位有選取任一選項時,下方按鈕會從「傳輸」改為「結案」,點選兩者皆可送出案件或點選「返回」取消輸入的內容。

|                                                                        | 申訴案件                                                                                                    | 後續處理伯                              | 「業成功         |           |      |
|------------------------------------------------------------------------|----------------------------------------------------------------------------------------------------|------------------------------------|--------------|-----------|------|
| 地方申訴會                                                                  | 主管機關申訴會                                                                                                    | 申訴案                                | 號            | 訴1000428  |      |
| 申訴廠商                                                                   | 林昌興業有限公司                                                                                                   | #廠商                                | 統一標號         |           |      |
| 招標機關                                                                   | 彰伯縣二水鄉公所(3.76.47.70)                                                                                       |                                    |              |           |      |
| #案件委員                                                                  |                                                                                                    |                                    |              |           |      |
| #歷次會議日期                                                                |                                                                                                    |                                    |              |           |      |
|                                                                        | 標案名稱                                                                                                    | 標案案號                               |              | 機關名稱      | 機關代碼 |
| 標案資訊                                                                   | 二水鄉水森路及自行車步道線美化<br>工程                                                                                      |                                    |              |           |      |
| 問題類型                                                                   | (QE)誤提申訴(案件應為調解)                                                                                           |                                    |              |           |      |
| 採購性質                                                                   | 工程                                                                                                    |                                    |              |           |      |
| 收案日期 🛙                                                                 | 100/10/28                                                                                                  | 法定赶                                | 算日 🛙         | 100/10/31 |      |
| 結案日期                                                                   | 100/11/17                                                                                                  | <b>案件結果</b> 程序終結<br>改提調解           |              |           |      |
| 一審訴訟案號                                                                 | 100001                                                                                                    | 終局判<br>號                           | 終局判決訴訟案<br>號 |           |      |
| 訴訟開始日                                                                  | 102/07/29                                                                                                  | 判決確                                | 定日           | 102/08/05 |      |
| 下載結案文書 🛙                                                               | 尚未上傳結案文書                                                                                                   | 判決結                                | 果            | 其他        |      |
| 註:01.法定起算日<br>02.訴訟案號:<br>03.收案日期:<br>04.結案又用:<br>05.結案文書:<br>06.標記#者說 | 日:申訴案,申訴廠商最後補狀日(採購<br>: 不服審議判斷提起行政訴訟之行政法限<br>: 申訴會收文日<br>: 通過大會日期或廠商撤回文到會日<br>: 申訴審議判斷書、移轉管轄函、通知<br>為非必填欄位 | 申訴審議規則<br>完受理字號<br>镌闢廞商撤回函<br>[返回] | 鵫25條)<br>Ⅰ   |           |      |

圖 2-4 此為確認頁面,點選「返回」至「圖 2-1」的查詢頁面

三、機關爭議處理流程-調解管理

| 調解窯號           | 調0890281          | 地方申訴會  | 請選擇  |
|----------------|-------------------|--------|------|
| 申請人 〇廠商<br>●機關 | 以機關名稱查詢           | ◎他造當事人 | 力威營造 |
| 標案名稱           |                   | 採購性質   | 工程   |
| 問題頬型           | (QD)調解案件 ▼<br>請選擇 | 法定起算日  |      |
| 收窯日期           |                   | 結案日期   |      |

(一) 至採購輔助>機關爭議處理>調解處理,調解處理功能說明

圖 3-1 輸入一到多個條件,並點選「查詢」

| 調解窯號                                                                                 | 調08902                         | 81                                                                                                    |         | 地方申訴會               | e: | 請選擇                                                                             | -   |          |
|--------------------------------------------------------------------------------------|--------------------------------|----------------------------------------------------------------------------------------------------|---------|---------------------|----|---------------------------------------------------------------------------------|-----|----------|
| 申請人 <sup>⑦</sup> 廠商<br>◎機關                                                           |                                | 名稱查詢                                                                                                    |         | <mark>@他造當事人</mark> |    | 力威營造                                                                            |     |          |
| 標案名稱                                                                                 |                                |                                                                                                    |         | 採購性質                |    | 工程                                                                              |     |          |
| 問題類型                                                                                 | (QD)調<br>請選                    | 解案件<br>睪                                                                                                    | •       | 法定起算日               |    |                                                                                 | -   | <b>*</b> |
|                                                                                      |                                |                                                                                                    |         |                     |    |                                                                                 |     |          |
| 收察日期<br>101前有0米,表示                                                                   | 可田園純空る                         |                                                                                                    | <b></b> | 結案日期                |    |                                                                                 | -   |          |
| <b>收窯日期</b><br>:◎1.前有◎者,表示<br>◎2.查詢至少須輸入                                             | 可用關鍵字查<br>一項資料。                | 董一 — — —<br>查詢。                                                                                                    |         | 結察日期                |    |                                                                                 |     |          |
| <ul> <li>收案日期</li> <li>○1.前有◎者,表示</li> <li>○2.查詢至少須輸入</li> <li>○2.查詢至少須輸入</li> </ul> | 可用關鍵字至<br>一項資料。<br><b>調解案號</b> | □ □ <td>他造當事人</td> <td>結案日期<br/>査調<br/>標案名稱</td> <td>問</td> <td>()<br/>()<br/>()<br/>()<br/>()<br/>()<br/>()<br/>()<br/>()<br/>()<br/>()<br/>()<br/>()<br/>(</td> <td>■ 一</td> <td>可能選</td> | 他造當事人   | 結案日期<br>査調<br>標案名稱  | 問  | ()<br>()<br>()<br>()<br>()<br>()<br>()<br>()<br>()<br>()<br>()<br>()<br>()<br>( | ■ 一 | 可能選      |

圖 3-2 下方將出現查詢結果列表,擇一案件點選「處理」

|         |                 | <b>診測解案件後續處理</b> |                    |        |
|---------|-----------------|------------------|--------------------|--------|
| 地方申訴會   | 主管機關申訴會         | 調解窯號             | 詞0890281           |        |
| 申請人     | 行政院農業委員會特有生物研究假 | 呆育中心(3.45.27)    |                    |        |
| 他造當事人   | 力威營造有限公司        | #廢商統一標號          |                    |        |
| # 案件委員  | 廖宗盛             |                  |                    |        |
| #歷次會議日期 | amma.a.a.m.u.a  |                  | مهمه بالمستورسية م | MARLAN |

### 圖 3-3 選擇「不成立案件」,有四個選項,個別操作如下

|                  |           |        | 提出               | 出仲裁            |           |          |        |
|------------------|-----------|--------|------------------|----------------|-----------|----------|--------|
| 裁窯號              | 1000001   |        |                  |                |           |          |        |
| 出者               | 廠商 ▼      |        |                  |                |           |          |        |
| 出日期              | 102/08/05 |        |                  | 判斷日期           | 102/08/06 | <b>.</b> |        |
| 別                | 貨幣別: 美    | 元 💌 匯  | 率: 29.6          |                |           |          |        |
|                  | 工程款/      | 外幣:    | 12000            |                | 工程款/      | 外幣:      |        |
|                  | 貨款        | 新臺幣:   | 355,200元         |                | 貨款        | 新臺幣:     | の元     |
|                  | 履約保證      | 外幣:    | 100              |                | 履約保證      | 外幣:      |        |
|                  | 金         | 新臺幣:   | 2,960元           |                | 金         | 新臺幣:     | の元     |
|                  | 逾期違約      | 外幣:    | 100              |                | 逾期違約      | 外幣:      |        |
|                  | 金         | 新臺幣:   | 2,960元           |                | 金         | 新臺幣:     | 0元     |
|                  | 保固保證      | 外幣:    | 100              |                | 保固保證      | 外幣:      |        |
|                  | 金         | 新臺幣:   | 2,960元           |                | 金         | 新臺幣:     | の元     |
| 求金額              | 物價指數      | 外幣:    | 100              | 判斷全額           | 物價指數      | 外幣:      |        |
|                  | 調整款       | 新臺幣:   | 2,960元           |                | 調整款       | 新臺幣:     | 阮      |
| have show about  | M. AMAAA  | A weak | A Martin Augusta | manna          | a mana    | hand     | huther |
| 求展延工期夭           |           |        | 天                | 判斷展延工期天動       |           |          | 天      |
| 直接以金額或<br>期之請求事項 |           |        |                  | 其他調解成立結<br>果 ☑ | i         |          |        |

圖 3-4 若選項為「提出仲裁」,則在「提出仲裁」表單內,「請求金額」、「請求 展延工期天數」、「非直接以金額或工期之請求事項」,三個欄位需至少擇一填 寫。

若選擇「幣別」為外幣時,頁面上會顯示「匯率」欄位,此為必填。待輸入 匯率之後,始可輸入下方列表之金額。

| 不成立案件  | 提出訴訟       | -     | ]        |              |           |           |    |
|--------|------------|-------|----------|--------------|-----------|-----------|----|
|        |            |       | 提出       | 出訴訟          |           |           |    |
| 一審訴訟案號 | 1000001    |       |          | 終局判決訴訟案<br>號 | 1000002   |           |    |
| 昆出者    | 機關 ▼       |       |          |              |           |           |    |
| 是出日期   | 102/08/06  | 1     |          | 判決確定日期       | 102/08/06 | <b>**</b> |    |
| 客別     | 貨幣別: 美     | 元 💌 匯 | 率: 29.6  |              |           |           |    |
|        | 工程款/<br>貨款 | 外幣:   | 12000    |              | 工程款/      | 外幣:       |    |
|        |            | 新臺幣:  | 355,200元 |              | 貨款        | 新臺幣:      | の元 |
|        | 履約保證       | 外幣:   | 100      |              | 履約保證金     | 外幣:       |    |
|        | 金          | 新臺幣:  | 2,960元   |              |           | 新臺幣:      | の元 |
|        | 逾期違約       | 外幣:   | 100      |              |           | 外幣:       |    |
|        | 金          | 新臺幣:  | 2,960元   |              | 金         | 新臺幣:      | の元 |
|        | 保固保證       | 外幣:   | 100      |              | 保固保證      | 外幣:       |    |
|        | 金          | 新臺幣:  | 2,960元   |              | 金         | 新臺幣:      | の元 |
| 青求金額   | 物價指數       | 外幣:   | 100      | 判決確定金額       | 物價指數      | 外幣:       |    |
|        | 調整款        | 新臺幣:  | 2,960    |              | 調整款       | 新臺幣:      | 0  |

圖 3-5 若選項為「提出訴訟」,則在「提出訴訟」表單內,「請求金額」、「請求 展延工期天數」、「非直接以金額或工期之請求事項」,三個欄位需至少擇一填 寫。

若選擇「幣別」為外幣時,頁面上會顯示「匯率」欄位,此為必填。待輸入 匯率之後,始可輸入下方列表之金額。

| 不成立案件  | 訴訟、仲裁均曾提出 ▼ 依採購法第8                                         | 85條之1第2項先調解後仲裁 |                               |
|--------|------------------------------------------------------------|----------------|-------------------------------|
|        |                                                            | 提出仲裁           |                               |
| 仲裁窯號   | 1000001                                                    |                |                               |
| Austra | A Josef And Market And And And And And And And And And And | wax and make   | بعيدهو بمريط بلا يعاطمون هراه |
|        |                                                            |                |                               |
|        |                                                            | 提出訴訟           |                               |
| 一審訴訟案號 | 1000001                                                    | 終局判決訴訟案<br>號   | 1000002                       |
| 提出者    | 機關                                                         |                |                               |
|        |                                                            |                |                               |
|        |                                                            |                |                               |
|        |                                                            | 返回             |                               |

圖 3-6 若選項為「訴訟、仲裁均曾提出」,則「提出仲裁」表單,與「提出訴訟」 表單內,各會有「請求金額」、「請求展延工期天數」、「非直接以金額或工期之 請求事項」三個欄位。兩者皆需至少擇一填寫。 若選擇「幣別」為外幣時,頁面上會顯示「匯率」欄位,此為必填。待輸入 匯率之後,始可輸入下方列表之金額。

| 不成立案件 | 並無提出仲裁、訴訟 🖃 |        |
|-------|-------------|--------|
|       |             | 返回「博輸」 |

圖 3-7 若選項為「並無提出仲裁、訴訟」,則即可直接點選「傳輸」。

傳輸後結果如下圖

|                     |                 | <b>彭</b> 調解案件後讀處理           |                                                                                                    |  |  |  |  |  |  |
|---------------------|-----------------|-----------------------------|----------------------------------------------------------------------------------------------------|--|--|--|--|--|--|
| 地方申訴會               | 主管機關申訴會         | 調解案號                        | 詞0890281                                                                                                    |  |  |  |  |  |  |
| 申請人                 | 行政院農業委員會特有生物研究的 | i政院農業委員會特有生物研究保育中心(3.45.27) |                                                                                                    |  |  |  |  |  |  |
| 他造當亊人               | 力威營造有限公司        | #廠商統一標號                     |                                                                                                    |  |  |  |  |  |  |
| <mark>#</mark> 案件委員 | 廖宋盛             | and the second second       | and and and a second and and and and and a second second second second second second second second second second |  |  |  |  |  |  |
| 請求展延工期夭<br>數        | 12天             | 判斷展延工期夭<br>數                | 12天                                                                                                    |  |  |  |  |  |  |
| 非直接以金額或<br>工期之請求事項  |                 | 其他調解成立結<br>果 🕜              |                                                                                                    |  |  |  |  |  |  |
|                     |                 |                             |                                                                                                    |  |  |  |  |  |  |

圖 3-8 此為確認頁面,點選「返回」至「圖 2-4」的查詢頁面

### 四、機關爭議處理流程-報表製作

以一般機關登入,能查詢以下報表:調解案統計表(簡易)、後續仲裁、訴訟案件統計 表、申訴案後續處理統計表、申訴案案件清單及調解案案件清單。一般機關能查詢自 已及其下屬機關之案件,畫面列示如下:

採購輔助 > 機關爭議處理 > 報表製作

若您未進行網頁切換,將會於29分12秒後登出延長作業時間

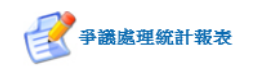

| 項次 | 報表名稱        |
|----|-------------|
| 1  | 調解案統計表(簡易)  |
| 2  | 後續仲裁、訴訟案統計表 |
| 3  | 申訴案後續處理統計表  |
| 4  | 申訴案案件清單     |
| 5  | 調解案案件清單     |
|    |             |

圖 4-1:報表清單

若您未進行網頁切換,將會於29分53秒後登出 延長作業時間

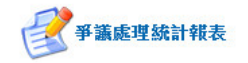

🖨 友善列印 重新查詢

|                               |                                  |                             |                                    | 資料期間:(<br>查詢日期:                                   | 99/02/01 — 09<br>103/02/12                                 | 99/02/03                            |                                  |                                |    |  |
|-------------------------------|----------------------------------|-----------------------------|------------------------------------|---------------------------------------------------|------------------------------------------------------------|-------------------------------------|----------------------------------|--------------------------------|----|--|
| 448.00                        | ul-stable di                     | 調解成立                        |                                    |                                                   | 調解不成立                                                      |                                     |                                  |                                |    |  |
| (我问到                          | 収系件數                             | 件數                          | 件數                                 | 後續仲裁<br>(含合意仲裁)                                   | 後續仲裁<br>(先調解後仲裁)                                           | 後續訴訟                                | 後續仲裁<br>(合意仲裁)及訴訟                | 後續仲裁(先調解<br>後仲裁)及訴訟            | 合計 |  |
| 行政院環境<br>保護署                  | 1                                | 0                           | 0                                  | 0                                                 | 0                                                          | 0                                   | 0                                | 0                              | 0  |  |
| 經濟部水利<br>畧南區水資<br>源局          | 1                                | 0                           | 0                                  | 0                                                 | 0                                                          | 0                                   | 0                                | 0                              | 0  |  |
| 交通部民用<br>航空局桃園<br>國際航空站       | 2                                | 0                           | 0                                  | 0                                                 | 0                                                          | 0                                   | 0                                | 0                              | 0  |  |
| 交通部觀光<br>局阿里山國<br>家風景區管<br>理處 | 1                                | 0                           | 0                                  | 0                                                 | 0                                                          | 0                                   | 0                                | 0                              | 0  |  |
| う政院衛生<br>屠玉里醫院                | 1                                | 0                           | 0                                  | 0                                                 | 0                                                          | 0                                   | 0                                | 0                              | 0  |  |
| 行政院農業<br>委員會畜産<br>試驗所新竹<br>分所 | 1                                | 0                           | 0                                  | D                                                 | 0                                                          | 0                                   | 0                                | Q                              | 0  |  |
| 國防部軍備<br>局中山科學<br>研究院         | 2                                | 0                           | 0                                  | 0                                                 | 0                                                          | 0                                   | D                                | 0                              | 0  |  |
| <sup>篩勤兵工整</sup><br>備發展中心     | 1                                | 0                           | 0                                  | 0                                                 | 0                                                          | 0                                   | 0                                | 0                              | 0  |  |
| →政院海岸<br>≪防署海洋<br>巡防總局        | 1                                | 0                           | 0                                  | 0                                                 | 0                                                          | 0                                   | 0                                | 0                              | 0  |  |
| 國家通訊傳<br>播委員會                 | 2                                | 0                           | 0                                  | 0                                                 | 0                                                          | 0                                   | 0                                | 0                              | 0  |  |
| 臺灣赫酒股<br>分有限公司<br>臺中營業處       | 1                                | 0                           | 0                                  | 0                                                 | 0                                                          | 0                                   | 0                                | 0                              | 0  |  |
| 医中縣環境<br>保護局                  | 1                                | 0                           | 0                                  | 0                                                 | 0                                                          | 0                                   | 0                                | 0                              | 0  |  |
| 有投縣政府                         | 1                                | 0                           | 0                                  | 0                                                 | 0                                                          | 0                                   | 0                                | 0                              | 0  |  |
| 的投縣議會                         | 1                                | 0                           | 0                                  | 0                                                 | 0                                                          | 0                                   | 0                                | 0                              | 0  |  |
| 國立臺中教<br>育大學                  | 1                                | 0                           | 0                                  | 0                                                 | 0                                                          | 0                                   | 0                                | 0                              | 0  |  |
| 國立二林高<br>版工商職業<br>學校          | 1                                | 0                           | 0                                  | 0                                                 | 0                                                          | 0                                   | 0                                | 0                              | 0  |  |
| 國立和美安<br>驗學校                  | 1                                | 0                           | 0                                  | 0                                                 | 0                                                          | 0                                   | 0                                | 0                              | 0  |  |
| 立法院                           | 1                                | 0                           | 0                                  | 0                                                 | 0                                                          | 0                                   | 0                                | Ö                              | 0  |  |
| <b>驗學校</b><br>立法院<br>本會採購     | 1<br>1<br><u>条統</u> 24<br>申訴審議委員 | 0<br>0<br>小時免費客服<br>資會電話: S | 0<br>0<br>電話:0800-0<br>1 (02)87897 | 0<br>0<br>980-512 客服傳真<br>530 中央採購<br>246.東新時間:00 | 0<br>0<br>夏:0800-080-511<br>階核小組電話:<br>Player<br>1025 建装函版 | 0<br>0<br>工程會地址:臺<br>3 (02)87897548 | 0<br>0<br>北市信義區松仁路<br>傳真: ⑤ (02) | 0<br>0<br>33號9樓<br>87897554 下車 | 烖F |  |

圖 4-2: 調解案統計表(簡易)結果頁

若您未進行網頁切換,將會於29分47秒後登出 延長作業時間

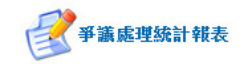

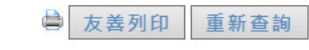

|                               |    |            |         | 仲裁         |      |      |    |            |             | 訴訟                |      |      |
|-------------------------------|----|------------|---------|------------|------|------|----|------------|-------------|-------------------|------|------|
| 機關                            | 件數 | 平均處<br>理天數 | 請求金額    | 判決金額       | 請求天數 | 判決天數 | 件數 | 平均處<br>理天數 | 請求金額        | 判決金額              | 請求天數 | 判決天費 |
| 立暨南國際<br>大學                   | 1  |            | 111,111 | 22,222,222 | 0天   | 0天   | 1  |            | 333,333,333 | 4,444,444,444,444 | 0天   | 砆    |
| 通部公路總<br>東西向快速<br>路高南區工<br>程處 | 0  |            | 0       | 0          | 0天   | 呋    | 1  |            | 0           | 0                 | 33天  | 砆    |

本會採購申訴審議委員會電話: ⑤ (02)87897530 中央採購稽核小組電話: ⑤ (02)87897548 傳真: ⑤ (02)87897554 下載Flash Player

政府電子採購網 版權所有 © 2009 最後更新時間: 99/02/25 建議瀏覽器版本為E6.0或FireFox3.0以上,解析度1024 X 768

圖 4-3:後續訴訟、仲裁案件統計表結果頁

| ■ 友善列印 重新查書<br>申訴案後續處理統計表<br>申訴案後續處理統計表<br>資料期間:099/02/08 - 102/02/11<br>查詢日期:103/02/12 |    |      |        |    |  |  |  |  |
|-----------------------------------------------------------------------------------------|----|------|--------|----|--|--|--|--|
|                                                                                         |    | 行政訴訟 |        |    |  |  |  |  |
| 機關                                                                                      | 駁回 | 撤銷判斷 | 其他(實體) | 合計 |  |  |  |  |
| 交通部公路總局第五區養護工程處                                                                         | 1  | 1    | 1      | 3  |  |  |  |  |
| 南部科學工業園區管理局                                                                             | 0  | 1    | 0      | 1  |  |  |  |  |
| 三軍總醫院                                                                                   | 1  | 0    | 0      | 1  |  |  |  |  |
| 榮民工程股份有限公司                                                                              | 0  | 1    | 0      | 1  |  |  |  |  |
| <b>宋氏上祖</b> 赵防角附公司                                                                      | U  | 1    | U      | 1  |  |  |  |  |

条統24小時免費客服電話:0800-080-512 客服傳真:0800-080-511 工程會地址:臺北市信義區松仁路3號3/換 本會採購申訴審議委員會電話:(02)87897530 中央採購稽核小組電話:(02)87897548 傳真:(02)87897554 下載Flash Player 政府電子採購網 版權所有 © 2009 最後更新時間:99/02/25 建議瀏覽器版本為IE6.0或FineFox3.0以上,解析度1024 X 768

圖 4-4:申訴案後續處理統計表結果頁

| 資料期間:97年12月01日。104年12月0 | 22日                                    |              |                           |             |                                                                             |                  |        |        |
|-------------------------|----------------------------------------|--------------|---------------------------|-------------|-----------------------------------------------------------------------------|------------------|--------|--------|
| 機関名編                    | 市新新市                                   | 实统           | 業名                        | 採環想型        | <b>덕程规</b> 型                                                                | 申訴結果             | 後續處理情形 | 後續處理結果 |
| 交通部公路推局第三路普通工程成         | 学课企用有限公司                               | 280970546    | %年度自由建築行法庫實驗中央分析          | NIN NI      | 100形装装板                                                                     | 经承担法 包裹装成        |        |        |
| 交通部公路德局第三系會建工程總         | 有限变作液体数确存的                             | miowretso    | 90年度台26億834+966-513+711酬。 | 自然指         | KAG4.世纪杨操·审视程序员结束之事建                                                        | 程序的话书碑馆框         |        |        |
| 交通部業用石器造料建工程局           | 序度就是有限公司                               | 200970565    | 關連續條個的西非公科使用工程第           | DIN DIN     | 490000歳101県第17時第18年                                                         | 保保部結過期未要算        |        |        |
| 交通部公路總局第三百會將工程總         | 亨爾企業有限公司                               | 100970566    | 96年度白湖、睢村水座原桥中央分区         | 1.14        | GAGA-非計開發·春春程序及結果之事讓                                                        | 程序的结束的           | 1      |        |
| 先唐部公路推局第三百首進工程成         | 有限责任承益数据存在                             | 200970582    | 96年度自20億551+986-951+71開、  | 自然限         | ICA25-非計量標-書書程序及結果之事識                                                       | 黄銅信結髪回旋理由>       |        |        |
| 交通邮查用新题该用进公和局处和工程成      | 感費企業有限公司                               | 20090052     | 9年度木構成新設合室市業修護工           | 1988        | (SAGAG)調價、比價之學講                                                             | 程序却结束通公告金额       |        |        |
| 交遷部公路總局第四將會建工程總         | 北大總燈景觀工程行                              | 200960053    | 置來運輸還CK+000-4E+330時興化     | <b>新</b> 工程 | (2012)(00)開催(1)(1)(1)(1)(1)(1)(1)(1)(1)(1)(1)(1)(1)(                        | 大統領話者(回來)建由)     |        |        |
| 交通邮查询知题這來进公與助用範工程成      | 制造工程编码有限公司                             | Dioseccise   | 中京短途北口该補助为作用/90           | 频路          | 10/10/08/10/28/28/10/28/20/12/08/20/28/28/28/28/28/28/28/28/28/28/28/28/28/ | 黄额结结 操动(肉毛肉)     |        |        |
| 交通新建設改建工程局              | 實验水電工程有限公司                             | 260960060    | 用是專業五塔沙止車站小電空調工           | ara a       | (2014)投传导(常作意为提展)                                                           | 12/#1113.2018USW |        |        |
| 中華蘇政股份和聯公司臺北蘇局          | 模型实际股份有限公司                             | 260960067    | 電子郵件科台中作來記錄要運到了           | 38.830      | 400100歳101億歳11後歳10約2,000120歳331億歳15後歳13款                                    | 実施には私気油を取り       |        |        |
| 交通新聞時時還工程局              | 除杀沙理工程行                                | 200960069    | CL306-1標業工成1分が抽け35編件2     | E I II      | (3)(3+非計算時、審視成年去結果2季調                                                       | 実施が話起気が高います。     |        |        |
| 交通部公验總則第一官會調工程總         | 学会哲是工程能的有效                             | 20090008     | 查2門錄暖確至十分章(40+220-7)      | 「工程         | (2004提申录/文件意为减制)                                                            | 12/#1115 202818W |        |        |
| 交通部公路總局第五百後進工程處         | >> >> >> >> >> >> >> >> >> >> >> >> >> | 20090096     | 當林將1322線遍過時情期含都設5         | R 14        | (204)没非常(读作意为講解)                                                            | 程序3355-2528周期    |        |        |
| 交通部公路總局第三屆後進工程總         | 中原営造有限公司                               | 20090002     | 98年度台圳總120+755+220+47288  | 10.95花      | (0012)第101個第13種第12款                                                         | 実験的話形の知恵用)       |        |        |
| 刘唐師觀七局                  | 社職法人中華民國工作                             | \$0960654    | 若次業原始就評価(第-330年)渡         | 新路          | IDADNA先保持建文件规定投票或投票改作内容不符合指理文件规定之事课。IDADN来估销费、管理程序及结果之争编。IDAD               | 実験的活動回復理由の       |        |        |
| 交通部公路總局第五百倍進工程總         | 臺通行                                    | 200900219    | 自1總2473+477-273+650隆中央分   | 美工程         | KAAN+FEY開發、會種程序及結果之爭進                                                       | 實驗的結婚時(有理由)      |        |        |
| 交通師觀七局來師准岸國家風景區管理成      | 完全企業有限公司                               | 360960222    | 全著绘察情制作及設置工程              | 14          | (SAGBU)計SA標準查標準之學論                                                          | 程序的话:冬梢觉醒        |        |        |
| 交通部觀利局來部海岸國家國景區管理處      | 香料工業有限公司                               | 10096224     | 全著地恐怖制作及設置工程              | 财物          | (SADIOF)於決機審査標準之學識                                                          | 程序的话 祭務管轄        |        |        |
| 中軍難政股份殉職公司              | 種雄和常有限公司                               | 2010/06/02/9 | 活泡:"解放货钟形像资告。             | 新路          | (2012)第101#第13項第12前:                                                        | 程序的话:冬梢觉靴        |        |        |
| 交通邮凑通酬加工程局              | 托屬總證亦對島高高?                             | 200960246    | 來讓意記地區土地開發專用關閉            | 清频器         | KDADN/對於開發、實程程序及結果之爭讓                                                       | 程序的话运动来激致        |        |        |
| 交通邮查用石器造用进公路后           | 托属营造有限公司                               | 250960269    | 英语公路 (唐波路段) 续深起铁制         | BITH        | 10210381018938139381082                                                     | 実験は活彩回復理由の       |        |        |
| 交通邮粮利助问整山团家吴景石管理培       | 阿里山蘇族與奧的關                              | 200960298    | 95年下半年度阿里山部族政制國面          | 道频路         | (3A050年19)決麼審查標準之事識                                                         | 程序的话·运动主教教       |        |        |
| 交通修臺灣議路管理局              | <b>療婦股(6)</b> 有線公司                     | 260960297    | 引上用陣盤電燈等は系                | 8,880       | (2006)第101個第1日第第102                                                         | 実験的活動(回知理由)      |        |        |
| 中某種政務份有限公司              | 種雄和素有限公司                               | 200960308    | 活动"解放曲轴形像离击。              | 56B         | (5):123號100牌號13種號12部)                                                       | 實體訓結部分推銷、部分不受理   |        |        |
| 交通常觀光局目目清顯家展景著管理道       | 衣痕空预算测社                                | 20090011     | 94年度目目満認家展業医管理療室          | 18.890      | (2013年2月中国)(2014年度為講解)                                                      | 程序的话 勞回          |        |        |
| 交通部公路總局第二基後進工程總         | 一個有限公司                                 | 280960535    | 92年度自己總路容清理及清掃工作          | 96B         | (2008)第101:推摸1項通知款                                                          | 程序的话 撤回          |        |        |
| 交通感動語の建工程局              | 经收工程期外担心有限                             | 10000009     | 台鐵高雄。與影响台號讓化建設計畫          | 1978        | 10C1030101個101個1002,00C12000301個101個102                                     | 実験的話を回知地用)       |        |        |
| 中某事政股份物理公司              | 準續國際有限公司                               | 200960962    | 三號普通郵助12,000只             | Rdth        | (QC1200.0000000130001200                                                    | 實驗的結果因為理由の       |        |        |
| S:通信臺灣講話管理局             | 安康國際資訊有機公司                             | 260980065    | 會員制旅客訂位費求服務を試建業           | 频路          | 1040年二月1日日日日日日日日日日日日日日日日日日日日日日日日日日日日日日日日日日日日                                | 程序的话 機能原利        |        |        |
|                         |                                        |              |                           |             |                                                                             |                  |        | -      |

圖 4-5:申訴案案件清單結果頁

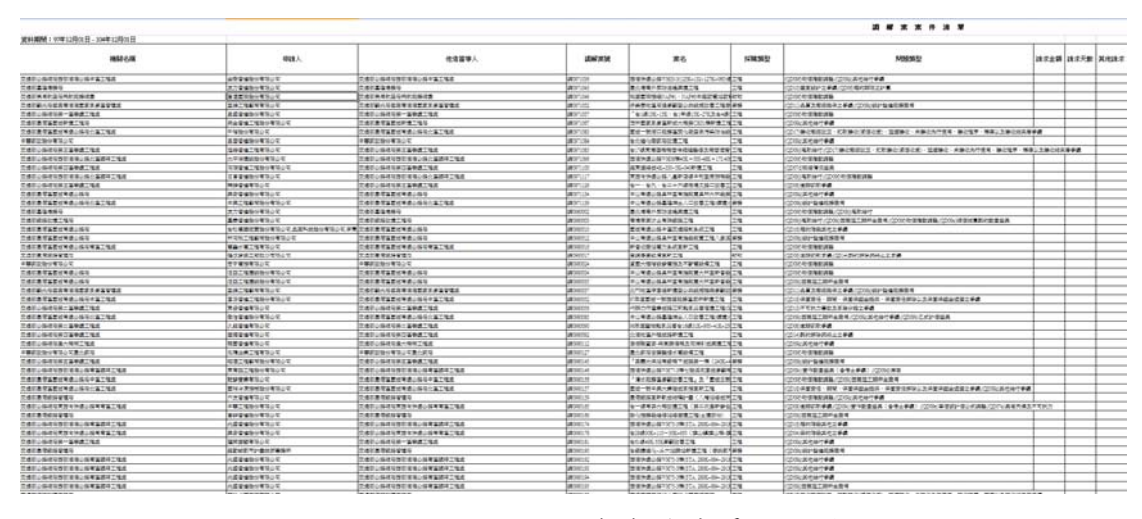

圖 4-6:調解案案件清單結果頁

若想重新輸入條件查詢,可點擊各結果頁面右上方之重新查詢,即可重新輸入並查詢 報表,

|                                                                          | th ≐⊂ ch | ※ 体 点 田 幼 社 主 | ⊜ 友    | 善列印 重新查詢 |  |  |  |  |  |  |
|--------------------------------------------------------------------------|----------|---------------|--------|----------|--|--|--|--|--|--|
| 年前来後續處理統計表<br>申訴案後續處理統計表<br>資料期間:099/02/08 — 102/02/11<br>查詢日期:103/02/12 |          |               |        |          |  |  |  |  |  |  |
|                                                                          | 行政訴訟     |               |        |          |  |  |  |  |  |  |
| 機關                                                                       | 駁回       | 撤銷判斷          | 其他(實體) | 合計       |  |  |  |  |  |  |
| 交通部公路總局第五區養護工程處                                                          | 1        | 1             | 1      | 3        |  |  |  |  |  |  |
| 南部科學工業園區管理局                                                              | 0        | 1             | 0      | 1        |  |  |  |  |  |  |
| 三軍總醫院                                                                    | 1        | 0             | 0      | 1        |  |  |  |  |  |  |
| 榮民工程股份有限公司                                                               | 0        | 1             | 0      | 1        |  |  |  |  |  |  |

条統24小時免費客服電話:0800-080-512 客服傳真:0800-080-511 工程會地址:臺北市信義區松仁路3號3/裡 本會採購申訴審議委員會電話:(02)87897530 中央採購稽核小組電話:(02)87897548 傳真:(02)87897554 下載Flash Player 政府電子採購網 版權所有 © 2009 最後更新時間:99/02/25 建議瀏覽器版本為IE6.0或FireFox3.0以上,解析度1024 X 768

圖 4-7:重新查詢功能

| 採購輔助>機關爭議處理>報表製作 |                 | 若您未進行網頁切換 | ·將會於29分55秒後登出 延長作業時 |  |
|------------------|-----------------|-----------|---------------------|--|
|                  | <b>子</b> 番議處理統計 | 報表        |                     |  |
|                  | 調解案統計表(詳        | (新田)      |                     |  |
| 請輸入資料期間          | :               | —         | 查詢                  |  |
|                  |                 |           |                     |  |
|                  |                 |           |                     |  |
|                  |                 |           |                     |  |
|                  |                 |           |                     |  |
|                  |                 |           |                     |  |
|                  |                 |           |                     |  |
|                  |                 |           |                     |  |
|                  |                 |           |                     |  |
|                  |                 |           |                     |  |

圖 4-8:重新進入查詢頁面

若需將報表列印或匯出,可點擊右上方之友善列印功能

若您未進行網頁切換,將會於29分58秒後登出 延長作業時間

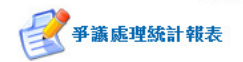

■ 友善列印 重新查詢

|                | 行政訴訟 |      |        |    |  |  |  |  |
|----------------|------|------|--------|----|--|--|--|--|
| 機關             | 駁回   | 撤銷判斷 | 其他(實體) | 合計 |  |  |  |  |
| 通部公路總局第五區養護工程處 | 1    | 1    | 1      | 3  |  |  |  |  |
| 南部科學工業園區管理局    | 0    | 1    | 0      | 1  |  |  |  |  |
| 三軍總醫院          | 1    | 0    | 0      | 1  |  |  |  |  |
| 榮民工程股份有限公司     | 0    | 1    | 0      | 1  |  |  |  |  |

本會採購申訴審議委員會電話:(02)87897530 中央採購稽核小組電話:(02)87897548 傳真:(02)87897554 下載Flash Player 政府電子採購網 版權所有 © 2009 最後更新時間:99/02/25 建議瀏覽器版本為正6.0或FireFox3.0以上,解析度1024 X 768

圖 4-9:友善列印功能

點擊友善列印後,系統將查詢結果顯示於新視窗方便使用者列印,若有匯出需求,可 點擊匯出功能,將查詢結果匯出。

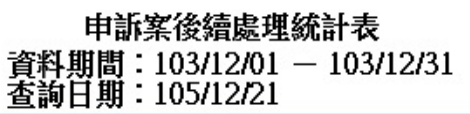

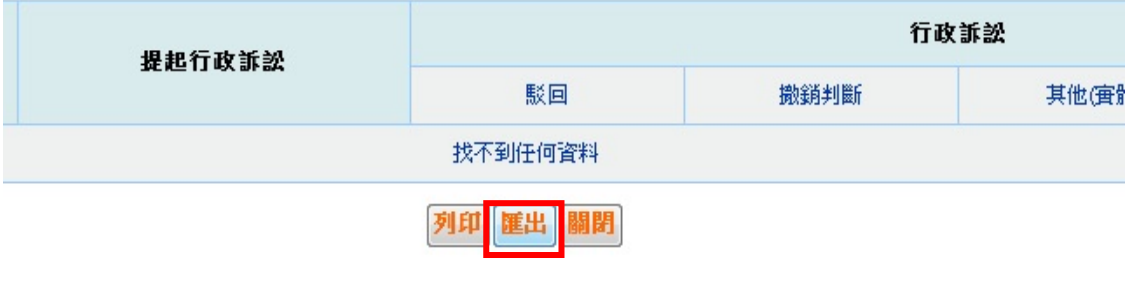

圖 4-10:匯出功能

各報表匯出畫面如下所列示:

|              | 調解案統計表(簡易)     |    |    |                 |                  |            |                   |                     |    |  |  |  |  |
|--------------|----------------|----|----|-----------------|------------------|------------|-------------------|---------------------|----|--|--|--|--|
|              |                |    |    | 調解夠             | 系統計表(簡易          | <b>}</b> ) |                   |                     |    |  |  |  |  |
|              |                |    |    | 資料期間:1          | 03/01/01-10      | )4/11/16   |                   |                     |    |  |  |  |  |
|              | 查詢日期:104/11/16 |    |    |                 |                  |            |                   |                     |    |  |  |  |  |
|              |                |    |    |                 |                  |            |                   |                     |    |  |  |  |  |
| 68 MD        | 離 収案件数         | 件數 | 件數 | 後續仲裁<br>(含合意仲裁) | 後續仲裁<br>(先調解後仲裁) | 後續訴訟       | 後續仲裁<br>(合意仲裁)及訴訟 | 後續仲裁(先調解<br>後仲裁)及訴訟 | 合計 |  |  |  |  |
| 行政院衛生<br>署   | 1              | 0  | 1  | 0               | 0                | 0          | 0                 | 0                   | 0  |  |  |  |  |
| 臺北市政府        | 3              | 0  | 2  | 1               | 0                | 0          | 0                 | 0                   | 1  |  |  |  |  |
| 臺北市政府<br>法務局 | 1              | 0  | 0  | 0               | 0                | 0          | 0                 | 0                   | 0  |  |  |  |  |
| 臺中市政府        | 1              | 0  | 0  | 0               | 0                | 0          | 0                 | 0                   | 0  |  |  |  |  |
| 高雄市政府        | 2              | 0  | 1  | 1               | 0                | 0          | 0                 | 0                   | 1  |  |  |  |  |
| 測試機關二        | 2              | 1  | 0  | 0               | 0                | 0          | 0                 | 0                   | 0  |  |  |  |  |
| 測試機關一        | 2              | 0  | 1  | 0               | 0                | 0          | 0                 | 0                   | 0  |  |  |  |  |
| 臺北市政府<br>主計處 | 0              | 0  | 1  | 0               | 0                | 0          | 0                 | 0                   | 0  |  |  |  |  |
| 合計           | 12             | 1  | 6  | 2               | 0                | 0          | 0                 | 0                   | 2  |  |  |  |  |

圖 4-11:調解案統計表(簡易)匯出畫面

|                                        | <u>後續訴訟、仲裁案件統計表</u><br>後續訴訟、仲裁案件統計表<br>資料期間:103/01/01-104/11/16<br>本許日期:104/11/16 |            |      |      |      |      |    |            |      |      |      |      |  |
|----------------------------------------|-----------------------------------------------------------------------------------|------------|------|------|------|------|----|------------|------|------|------|------|--|
| 查詢日期:104/11/16           仲裁         訴訟 |                                                                                   |            |      |      |      |      |    |            |      |      |      |      |  |
| 機關                                     | 件數                                                                                | 平均處<br>理天數 | 請求金額 | 判決金額 | 請求天數 | 判決天數 | 件數 | 平均處<br>理天數 | 請求金額 | 判決金額 | 請求天數 | 判決天數 |  |
| 臺北市政府                                  | 1                                                                                 | 0          | 0    | 0    | 123  | 0    | 0  | 0          | 0    | 0    | 0    | 0    |  |
| 高雄市政府                                  | 1                                                                                 | 3          | 0    | 0    | 15   | 10   | 0  | 0          | 0    | 0    | 0    | 0    |  |
| 合計                                     | 2                                                                                 | 3          | 0    | 0    | 138  | 10   | 0  | 0          | 0    | 0    | 0    | 0    |  |

圖 4-12:後續訴訟、仲裁案件統計表匯出畫面

| 申訴案後續處理統計表<br>申訴案後續處理統計表<br>資料期間:103/01/01-104/11/16<br>查詢日期:104/11/16 |                   |    |      |        |    |  |  |  |  |  |
|------------------------------------------------------------------------|-------------------|----|------|--------|----|--|--|--|--|--|
| 機關 現紀行政訴訟 行政訴訟                                                         |                   |    |      |        |    |  |  |  |  |  |
| 1981 (982                                                              | 3E (C 1) 4X 31 8X | 駁回 | 撤銷判斷 | 其他(實體) | 合計 |  |  |  |  |  |
| 行政院衛生署                                                                 | 1                 | 0  | 0    | 0      | 0  |  |  |  |  |  |
| 行政院公共工程委員會                                                             | 1                 | 1  | 0    | 0      | 1  |  |  |  |  |  |
| 臺北市政府                                                                  | 1                 | 0  | 0    | 0      | 0  |  |  |  |  |  |
| 高雄市政府                                                                  | 1                 | 1  | 0    | 0      | 1  |  |  |  |  |  |
| 測試機關工                                                                  | 1                 | 0  | 0    | 1      | 1  |  |  |  |  |  |
| 測試機關─                                                                  | 2                 | 0  | 1    | 0      | 1  |  |  |  |  |  |
| 合計                                                                     | 7                 | 2  | 1    | 1      | 4  |  |  |  |  |  |

圖 4-13:申訴案後續處理統計表匯出畫面

#### 17

圖 4-15:調解案件清單報表匯出畫面

|                                                                                                    |            |                                                                                                    |            | 3 # 3 X A 3 ¥                                          |       |          |      |          |             |                                       |        |        |            |            |
|----------------------------------------------------------------------------------------------------|------------|----------------------------------------------------------------------------------------------------|------------|--------------------------------------------------------|-------|----------|------|----------|-------------|---------------------------------------|--------|--------|------------|------------|
|                                                                                                    | 1.1.1.1.1  |                                                                                                    | - need     | 22.22                                                  |       |          | -    |          |             |                                       |        |        |            | 游艇外在       |
| 使造蓄华人                                                                                                    | NUCLEAR    | <b>#6</b>                                                                                                    | 1:10:20 25 | MBROAD                                                 | ares. | 18.0,510 | XANG | E09142   | WINGTON     | THE                                   | ancess | ****** | 19828.IF.M | 1111016-01 |
| #带就力协计考试公式能力将建成中型计成                                                                                                    | #35*/01    | 10 # F 40 M 10 M 10 M 10 M 10 M 10 M 10 M 10 M                                                                                                    | are:       | 201402256                                              |       | -        | -    | 28       | 10 <b>0</b> | while mast:                           |        |        |            |            |
| ENCOMPERATOR DATASET                                                                                                    | (#CFT)(21  | 200000707070###########################                                                                                                    | 85         | 201.402244                                             |       |          |      |          |             | STAR SHARE                            |        |        |            |            |
| 教育部合会社教育会会教教室会会成                                                                                                    | 40070.04   | 全市協会会成九中八月期協会外取人工会外                                                                                                    | #5         | 2018878885248                                          | _     |          |      |          |             | ·生平后近: 東田木正田                          | -      |        |            |            |
| 臺灣最大學學家與自己地址又力發展工程建築性成工业                                                                                                    | WIShigh    | 時代ななと世界をかれたの見た生活で                                                                                                    | 218        | (20)年代的力量的主要指示指主要通过20)目標等部件影响的原正工要通                    |       |          |      | 2.8      | 28          | *Gilit ##510:::                       |        |        |            |            |
| Teloweversee, estates                                                                                                    | 1007038    | 市場を使いないたいとしたいでものです。                                                                                                    | 24         | 201029238.201244768                                    | -     |          |      | 100 C    | 1121        | 9844 \$6*5T                           |        |        |            |            |
| <b>要帮戚方物分有</b> 限反何                                                                                                    | (ROT)01    | 協作ージ記憶要能外的名工作                                                                                                    | 24         | (20) 国務建工程PA書句                                         | -     | -        |      | 11       | <b>TH</b>   | · · · · · · · · · · · · · · · · · · · |        |        |            |            |
| 教育教会会会会会会会会会会会会会会会会会会会会会会会会会会会会会会会会会会会                                                                                                    | W09'5231   | 其他方理共產黨也是成立場 其上早期已至                                                                                                    | 2.16       | (2)(B0998)(4198                                        | -     |          |      |          |             | 「生予らは、この小女式内                          | n      |        |            |            |
| N/NRD/H                                                                                                    | (#37)(3)   | >>>>>>>>>>>>>>>>>>>>>>>>>>>>>>>>>>>                                                                                                    | 24         | CON-PERSON .                                           |       |          |      | 11       | 1 I I I     | · * 644 · * # 8 8 7 11 1              | 1      |        |            |            |
| 教育教会会が知らてお客事を成                                                                                                    | M071240    | 「お客事当会会にあるここ事に見ため工作                                                                                                    | 298        | 129x305#1F#                                            | -     |          |      |          |             | 127444 82                             |        |        |            |            |
| ZDIRGQ4B40                                                                                                    | 1803750KL  | の人生生活を生まれたの                                                                                                    | 25         | (2008/958/001129 <b>4</b>                              |       |          |      | 2.8      | 10 W        | *544 28942                            |        |        |            |            |
| TO BE ALL THE OWNER OF THE OWNER OF THE OWNER OWNER OF THE OWNER OF THE OWNER OF THE OWNER OF THE OWNER OF THE OWNER OF THE OWNER OWNER OWNER OWNER OWNER OWNER OWNER OWNER OWNER OWNER OWNER OWNER OWNER OWNER OWNER OWNER OWNER OWNER OWNER OWNER OWNER OWNER OWNE OWNER OWNER | 480272342  | 「日本に高く安全国なたしお自己地」第一部                                                                                                    | 24         | 1200125291764                                          |       |          |      |          |             | 1274101 128.1.71015                   | 1      |        |            |            |
| 2.42.4449                                                                                                    | W0572040   | 第六考单件市时当场和第二指                                                                                                    | 2.4        | (2)の業業結合会+課人(2)の様の際当会+業                                |       |          |      | 11.      | 12 <b>8</b> | WOLLY MARKE                           |        |        |            |            |
| 表示#2505年955年期最終工程成中最终工成                                                                                                    | W07104     | #77522#1%#(#77522#)                                                                                                    | 2.9        | 200/8/59/7##                                           |       |          |      | 11       | 2.8         | XONN BARKS                            |        |        |            |            |
| 豊心市立新興業務会議                                                                                                    | 100113042  | 计并至1000年度由抗保止等级的保護工程标志                                                                                                    | 24         | 200.60020.94                                           |       |          |      | 100      |             | 27441 9726                            |        |        |            |            |
| ******                                                                                                    | 10021046   | は正当れたたながらのかったいためなない                                                                                                    | ee.        | 1200LX104144                                           |       |          |      | 2.4      | 28          | *644 ##44±                            |        |        |            |            |
| 内学校会现象第二编组                                                                                                    | 480970047  | \$278\$28+-D0487088240                                                                                                    | 2%         | (200.001228Pabe (200.012288 89100) (200.028888         |       |          |      |          | 1000        | STALK NEWS                            |        |        |            |            |
| 変活を発展なる意味様々とあたり正式                                                                                                    | MORTONE.   | 2、影片建筑委组织                                                                                                    | 44         | CONSCREET CONCIDENT - DESC ANONYER - NOLY - NALIBORARS | ut .  |          |      | 11       | <b>11</b>   | #644 ##841                            |        |        |            |            |
| 艺术学校与社会与中产无关于重                                                                                                    | UR09/12048 | 加速業務時期におけ、公司日本経営業品計                                                                                                    | ee .       | CONSTRAINE                                             | 2     |          |      |          | 100         | 1274142 822                           |        |        |            |            |
| <b>新在长期出口的九</b>                                                                                                    | 2808°5251  | メモキサ生活を行これ                                                                                                    | 26         | CONBORED - KEBONESE - LEBC - ABONTRE BORF - MELABORARE | ia .  |          |      | 1.4      | 11.4        | *Gild 2814:                           |        |        |            |            |
| #Pessible The CH-2224                                                                                                    | 4051001    | ALL-MAX REAGENERS                                                                                                    | 28         | 200(2-24/148.201810)248                                |       |          |      | 10.00    | 11.00       | ***********                           |        |        |            |            |
| 2.218.09ATRAERAERAERA                                                                                                    | W0Y1121    | CATCACLER2.40.0.2248                                                                                                    | #19        | 「辺に長着る市台は年に手続く辺内に出る出来を考                                |       |          |      |          |             | 10440.007.01                          |        |        |            |            |
| 気道和中価市心府                                                                                                    | 18/3/1/222 | 中国市主治療系の政務部院環境に生活                                                                                                    | 216        | COLEDERA                                               |       | _        |      |          |             | 生产的过去式                                |        |        |            |            |
| 12882.P                                                                                                    | 40.317.224 | に当ちますとうちちょうただされません                                                                                                    | 24         | 1210x2547\$#                                           | -     |          |      | 118      | 28          | *644 :##64±                           |        |        |            |            |
| 图1010年1月11-11月月<br>日<br>日                                                                                                    | #35100     | P+684****                                                                                                    | र र        | \$\$00\$\$\$\$#7 <b>##</b>                             |       |          |      | 1.1      |             | #644 #6*82                            |        |        |            |            |
| 在来社会出现大规模体2                                                                                                    | 18097200   | 由門環境推測調査大電算量的並工程                                                                                                    | 24         | (2015#1%5%)                                            |       |          |      |          |             | ·生产标准: 服工                             |        |        |            |            |
| 艺术学业场进行用 <b>一省争成工作式</b>                                                                                                    | 10070127   | 141803-011-919803-0123-948                                                                                                    | 24         | 200147888288                                           | _     | -        |      | 2.8      | 12.8        | #\$44t ##8411                         |        |        |            |            |
| 唐带第六级分考352年。<br>                                                                                                    | 1001/258   | STRENT WRITE TO                                                                                                    | 24         | 201989 Britestee                                       |       |          |      |          |             | 15.7412 BT                            |        |        |            |            |
| 第四型点 1000年                                                                                                    | #05*/03t   | ※10月にの申止均量は回算工程計と2月工                                                                                                    | 19         | X0 #1#*                                                |       |          |      |          |             | #BINE ##F#Z                           |        |        |            |            |
| 222255KH                                                                                                    | ARCP10260  | 20月2日日日日日日日日日日日日日日日日日日日日日日日日日日日日日日日日日日日                                                                                                    | 28         | (200),35(th)(1#4                                       | -     |          | -    |          |             | ·生平42411代重化力中                         |        |        |            |            |
| BRA . KERARGERRE                                                                                                    | W07521     | 第二九月後日日本中市二支内市市家                                                                                                    | 24         | (CON-INTERSPECTUAL                                     |       |          |      | 1.1      | 2.00        | THIN RT                               |        |        |            |            |
| 8480M                                                                                                    | 1800/100   | ALBERT ARTICLES TO A STREAM FOR THE STREAM FOR THE STREAM FOR FOR THE STREAM FOR THE STREAM FOR THE STREAM | 24         | CONSTRATE                                              |       | _        |      | 28       | 28          | ACTIN BUILT                           |        |        |            |            |
| 行家清晨兼委員会方出演得發展合計場                                                                                                    | W371280    | 学究内不明法常法要保留之情                                                                                                    | 28         | Cold-state the                                         |       |          |      | 11       | <b>U</b> .  | ROUN BROKE                            |        |        |            |            |
| 40-PTAILERED                                                                                                    | URC972094  | 講会の様・会社・専工活業の構造課題会員                                                                                                    | 2.1        | 20040540194                                            |       |          |      |          |             | #64H2 #67.52                          |        |        |            |            |
| 教育者大学校学校協会で見た協会構成                                                                                                    | 4037230    | MIRIGRATINA .                                                                                                    | 14         | 2006.88                                                |       |          |      | 28       | 128         | WEAKS BOLFED                          | -      |        |            | -          |
| 1:1410A0                                                                                                    | W07500     | BARD+L##298KR#2#28K                                                                                                    | 25         | 200,02%848884                                          |       |          |      |          |             | #\$44:84×01                           |        |        |            |            |
| C414942494249                                                                                                    | 2803"300"  | 「日本書書書書書書書書」の                                                                                                    | 24         | 2001254788                                             |       |          |      | 2.8      | 12.8        | WEAK SALC:                            |        |        |            | -          |
| 1201282                                                                                                    | 280375-055 | 电输出电压的过去式 电水平分积极工程工作                                                                                                    | 24         | 2000 TREAL                                             |       |          |      | 15.4     | 11.4        | ******                                | _      |        |            |            |
| 教授者外が指行者は公式                                                                                                    | M057289    | 作業方から営また役与前年にまた産業計算                                                                                                    | 28         | 200.8587##                                             |       |          |      |          |             | 1874141 812                           |        |        |            |            |
| 121233                                                                                                    | 10070275   | <b>建筑与社大事物人会积留工程</b>                                                                                                    | 24         | CONCERNING CONSERVATION AND A                          |       |          |      | 2.4      | 2.8         | 20141 20142                           |        |        |            |            |
| ##82.#                                                                                                    | 10011-1-1  | 4508-04842-814                                                                                                    | 24         | (200)####/                                             | -     |          |      |          |             | WEIKE BURRE                           | -      |        |            |            |
| ACKING TO COMPACT AND ALL                                                                                                    | 18011/73   | T#014#AUR#IT%                                                                                                    | 24         | 201 8017 ##                                            | _     |          |      |          |             | SCAUS - SUVES                         |        |        |            |            |
| 行业济品质是具有外体与新行州国家情况                                                                                                    | #0F1071    | 2月第二世建築增加五統統12日慶29後後年                                                                                                    | 45         | (2)(4)的新的探索的将业之事情(2)(1)年发出力量和改变操作情况事情                  |       | _        |      | 1.1.5.1. |             | ·黄耆市村 · 黄耆不长二                         |        |        |            |            |
| 教育者た物や専用の実験業業工作会活工具                                                                                                    | W37574     | 国地へ関連・管理へ構施設発表のにいまた。                                                                                                    | 24         | 20488868888888888                                      | _     | _        | -    | 1.54     | 28          | \$644 \$86* ft2                       |        |        |            |            |
| · · · · · · · · · · · · · · · · · · ·                                                                                                    | 10.11/22   | · · · · · · · · · · · · · · · · · · ·                                                                                                    | 28         | 200 88107                                              |       |          |      |          |             | TR + ILE                              |        |        |            |            |
| #TE/MHTDOCHERINATIA                                                                                                    | #37571     | 市場ーの対策要素やがなご様                                                                                                    | 28         | 201401294 2 4834084294                                 | _     |          | _    | 10       | <b>1</b>    | Rain Bast                             | -      |        |            |            |
| 素型上地開設性が有限の可                                                                                                    | 1000       | 19-2月日日間後年品供加また-2011/2910                                                                                                    | 28         | (二)()単に気気に二・尺を単に)を多とた。 正常時に、大手とかで見る、時に生や、男羊に入手とけみやす    | w     |          |      | 1.1      | 2.8         | #1044 ##24C工                          |        |        |            |            |
| 表示+100+10-10-C                                                                                                    | 100F2/25   | 「「「「「「「「」」」」「「「」」」」」「「」」」」」」「「」」」」」」」」                                                                                                    | 14         | 1221年の単位単語は二、北京連合(第三社)、二世第二、大連合人が共同、第二社等・第三社等合成共享を     |       | -        | -    | 12.0     | 28          | ROUN SALK                             |        |        |            |            |

### 圖 4-14:申訴案件清單報表匯出畫面

|                           |                    |              |                          | 4                                                                                                    | 訴案案件清單                                                                      |                               |        |        |
|---------------------------|--------------------|--------------|--------------------------|----------------------------------------------------------------------------------------------------|-----------------------------------------------------------------------------|-------------------------------|--------|--------|
| 資料期間:97年12月01日。105年12月01日 | State of the       |              |                          | en de la compañía de la compañía de la compañía de la compañía de la compañía de la compañía de la compañía de |                                                                             |                               |        |        |
| 機関名編                      | 申訴範察               | 高號           | 黨名                       | 採環調型                                                                                                    | 問題規ジ                                                                        | 申許結果                          | 後環處環情形 | 後寶萬壇結果 |
| 國音樂亦利書書四月月間               | 都林曾造工程股份有限         | P 260970541  | 石垢持か於着工程(二工石)            | 工程                                                                                                    | 0001000.001曲號(項號)000                                                        | <b>湾韓信語 論派(判理論)</b>           |        |        |
| 經濟部分利著集四司北局               | 明候随轴工程有限公司         | 0 2809/2542  | 石垢持歩改善工程(二工業)            | 工程                                                                                                    | (2210)(0.01)(時間,17時間,100)                                                   | 程序转进 其他                       |        |        |
| <b>意用就行股份有限公司採用部</b>      | 和具体主要仿真理公司         | 0 260970540  | %年度保全、管理管理、成中保護常         | 5538                                                                                                    | 12x03+編約投機文件之參議                                                             | 程序時間运用于激发                     | 1      |        |
| 交通领承建是我愿爱绅工程成             | 相半企業有限公司           | 350972544    | 全球希望定位与线望电子通道与线          | 9FB                                                                                                    | CAUSEA LE FAIL                                                              | 12/#4113 (\$E)                |        |        |
| 建立任用的称大学                  | <b>地貌来建地药单</b> 银州  | 360972545    | 學生活動中心新建工程專用管理管          | 99R                                                                                                    | (2644)使电影(86件)意为起新)                                                         | 程序标志的建筑解                      |        |        |
| 经管理法利需要互用问题               | 除原始造有限公司           | 180070546    | 大喇口派雷田五阳磨绳段(一脚)的汉        | 14                                                                                                    | (2614)投(中部(26)) (26)                                                        | <b>在序标志 计读出解</b>              |        |        |
| 當於部軍備局中山科學研究院             | 常教育研究的问题           | 8 26097(547  | 加油面消积台里及机用里等运输           | 8140                                                                                                    | 10012301019930176301282                                                     | 実験的活動回線理由)                    |        |        |
| 交通部公路總局第三筋骨護工程處           | 学课业常有限公司           | 280970248    | 96年度自1線用州冰葱寮勝中内分向        | 工程                                                                                                    | (02)形有管轄                                                                    | ·在:年上115 书·希世·年               |        |        |
| 產這點奧拉作公所                  | 律具界建筑局单路州          | 260970549    | 用技作劇解理肥料工程               | 24                                                                                                    | KOC1038.018838.17838.1083                                                   | 実験(約5.4)(四)無理由)               |        |        |
| 交通部公師總局第三阪務護工程處           | 我联员任高雄数46/91       | 180000000    | 96年度台))總統計985-911+711間-1 | <del>19</del> 18                                                                                               | rCM26+非时候晚,要提起库及结果之争请                                                       | 程序标志书稿世報                      |        |        |
| 实验数约约                     | 關立中央大學             | 260970531    | 就达明书的首先制造官随称无遗交)         | (953)                                                                                                    | (CM200年11)決得者直得決之爭議                                                         | 実験(11活気)展理由)                  |        |        |
| 關立動益與此大學                  | 建其安建始药非昆丹          | 260970552    | 该约門學生協会新建工程类比线制          | \$ 56 32                                                                                                    | 10W3%增於疑惑、審禮程序及結果之爭論                                                        | 程序结结追踪于教教                     |        |        |
| 行动的需要活种没发兴频率负负意量中预防储蓄机    | 水大明着摄船分为限。         | 2 \$60970553 | 动电路快速电压水量装盘语 - 电热        | R110                                                                                                    | (0000)(000)(1)(1)(1)(1)(1)(000)(000)(1)(1)(1)(1)(1)(1)(1)(1)(1)(1)(1)(1)(1) | 実験(結長(5))(編/理由)               |        |        |
| 國立東華大學                    | 朱松在东东被抗到100        | 8 260972554  | 礼旨作者造新文化制度重要展览登          | IR                                                                                                    | (00)称着管辖                                                                    | <b>这</b> 项系统系统 <b>的</b> 维护和   |        |        |
| 行政院務工委員會爆炸訓練局北海爆炸訓練中心     | <b>巨匠電腦股份有限公司</b>  | 0 260972555  | 97年度类乱器理 P研設界 教位研設       | 新路                                                                                                    | (0012)(001)(用)(11)(12)(12)(12)(12)(12)(12)(12)(12)(12                       | 実験(対話:柴訴(肉理由)                 |        |        |
| 行動的勞工員員會穩定到後是北區穩定到後中心     | 臣臣希知時份有限公司         | \$ \$1077056 | 化年度质凯酸喹 7 使服务 教位学校       | 54R                                                                                                    | IDC120Rs01991NLFBM1281                                                      | 実験(約5歳(実))(実)()               |        |        |
| 高雄指带属都公所                  | 金标影音科技有限公司         | Bi007257     | 実施自憲高級行政策活動中心大権          | τų                                                                                                    | (CM26-算計發展·實施程序及結果之事)                                                       | 程序结结追集手册费                     |        |        |
| 末油和台内                     | 来检查查工程有限公司         | 0 060072538  | 這個導導的這些推測的               | 210                                                                                                    | (CW09)就往事講                                                                  | 现率结结刑提出解                      |        |        |
| 行政院裁定委員會科院局東勢科塞管理處        | 發展景觀工程有限公司         | 360070539    | 東勢林東文化園區景藝生態及全區          | 242                                                                                                    | (QC00)線101線線(時線)統                                                           | 実験的結果の無理由)                    |        |        |
| 臺灣電力股份有限公司标能大力發電工程或如門施工。  | 8 先大課題工業給份有限       | 8 \$10970560 | 螺栓及螺帽等一批                 | R195                                                                                                    | (CMD)(就將帶金數師、這樣之爭議                                                          | 実施には形印施理由の                    |        |        |
| 臺灣電力股份有限公司标能大力發電工程或如門施工。  | 2 型電磁路段的有限公司       | 0 0070561    | 螺栓及螺帽等一批                 | <b>RTND</b>                                                                                                    | (CMD)(就师傅金殿師、近虛之爭議                                                          | 實施給結系。印施理由D                   |        |        |
| 臺灣電力股份有限公司标能大力發電工程或如門施工。  | 太 高基特性 最股份 有限2     | 2 010970562  | 螺栓及螺帽等一批                 | R195                                                                                                    | (GWD)就評標金剛的、近僅之爭議                                                           | 實證結結系(因)無理由)                  |        |        |
| 國防斷軍備局中山科使研究院             | 台湾思百吉股份有限2         | 2 10970563   | 加速线第4項                   | R195                                                                                                    | (0212)(01)(第10(12))(12)(2)                                                  | 實體結結 彩田 無理由)                  |        |        |
| 國防管聯合後期同令部採購處             | 我立環保工程股份有限         | 8 180970564  | 一般意思的演道                  | 9938                                                                                                    | (03)移動管轄                                                                    | 程序阶级书籍管辖                      |        |        |
| 交通部臺灣區國道新建工程局             | 亦產當造有時公司           | 280970565    | 福油湖甸田西濱公師連鈴工程第0          | 1IG                                                                                                    | (QC09)線101線線12番線9位                                                          | 程序结话培训注意致                     |        |        |
| 交通部公路德局第三百倍竣工程總           | 亨律企業有限公司           | \$E0972566   | 96年度台级潮州休息家随中先分岗         | 工程                                                                                                    | (QMDe)對於歸禮、審禮程序及結果之參議                                                       | <b>程序的话 编</b> 词               |        |        |
| 駆動兵工整備發展中心                | 经独企原有联公司           | 360970567    | M台科研報線末線成年37条            | 8195                                                                                                    | (QC07)網101/探測(F直線/物)                                                        | 実施的話系の無理由の                    |        |        |
| 臺灣電力股份有限公司综合研究所           | 個料企業有限公司           | 200970568    | 電力系統材料化學研究試驗設備:當         | R195                                                                                                    | (QC00)網101/標調(1月開開)時:                                                       | 化半价品 集间                       |        |        |
| 國防部軍備局中山科學研究院             | 宣律編列股份有限公司         | 1 20072549   | 新新营石1、3d門會客宣作來服務/        | 外務                                                                                                    | (QA00+原於開發、審徑程序及結果之學讀                                                       | 實體的結 部分解国、部分不觉理               |        |        |
| 臺南縣下當聯公所                  | 包維雷造有統公司           | 260972570    | 下雷蝦大电中1882善工程            | 工程                                                                                                    | (0044段中語(案件應為編編)                                                            | 程序的活动提倡解                      |        |        |
| 宣誓修用演解公所                  | 运费营造有联公司           | 260970571    | 宜益都市決部公所行助大排配供信          | IR                                                                                                    | (QC10)#0.001#0.002                                                          | 程序的话 樂園                       |        |        |
| 交通常来进建路工程局                | 國立臺北科技大學           | 380970572    | 来越勤控记载线数淘车续资料分析;         | 务務                                                                                                    | (GAD+原於開發、實標程序及結果之參議                                                        | 程序经话运用注册表                     |        |        |
| 线圈器政府管理局                  | 冠手眼鏡行              | \$10970575   | 交通管理影響用太陽網統一段            | R895                                                                                                    | (GA00)增於包建更成城克拾槽文件而不予辅质、決積及廢槽之爭議                                            | 程序的话用油公告金额                    |        |        |
| 駆動兵工監備破損中心                | 赛宇國牌貿易有限公司         | 3 260970574  | 多功能満取台 (VATD) 塗修電路長      | 8195                                                                                                    | (QC12)線101線線(時間)1282                                                        | 實施的結紮同業理由D                    |        |        |
| 线墨教动府                     | 社都法人中¥40歲短3        | B 360970575  | 92年度原住民糖原訓練/中餐花講考        | 5938                                                                                                    | (0012)(001/20)(01/20)(12)(                                                  | 實施的活 廃訴(有理戒)                  |        |        |
| 國家安全局                     | 欣怡科技有限公司           | 260970576    | 体真影荡官利尔统建要来              | 558                                                                                                    | (GA03+图11)開發、實標程序及結果之參議                                                     | 程序的话·给期末承责                    |        |        |
| 对墨法人线圈称取净私有数或速降基全容        | <b>款用代表地</b> 取士事務A | 9 260970577  | 委託御理封羅法人纳墨教取得私有許         | 558                                                                                                    | (GMON)對於局價価格、歸不合理及差額保證金之爭讓                                                  | 程序的话:朱棣公告金朝                   |        |        |
| 國的基礎合法的可令者                | (#台約就股份有限公司        | 1 260970578  | 螺栓螺环菌                    | 8195                                                                                                    | 10C12081019919011080911280                                                  | 実施的活気の実理的                     |        |        |
| 行的教育生活不可能的                | 100210-0 008-031   | 180970579    | 末支1時の成分部分の時の成分           | 10                                                                                                    | roceschate solette tat utilität utilität                                    | 17 001013 4255 (april 18 of 1 |        |        |